## レベルゲームを 作ってみよう!

0

○跡見学園女子大学 ○5月25日 オープンキャンパス デジタル体験ワークショップ

現代文化表現学科 伊藤 穣

## ノベルゲームとは

- マウスクリック等で文章を読み進める
  - 文章に連動して背景やキャラクターが表示される
- 選択肢によってシナリオが分岐する
  - 選択肢の選び方によってエンディングが変わる
- 有名なノベルゲーム
  - 『fate/stay night』,『ひぐらしのなく頃に』,『STEINS;GATE』,他多数
  - いわゆる「乙女ゲーム」

## 。ティラノビルダー①

起動したらプロジェクト名を入力
適当なプロジェクト名でOKです!

•アドベンチャー形式、よこ型 1280×720

• 次に「プロジェクト作成」をクリック

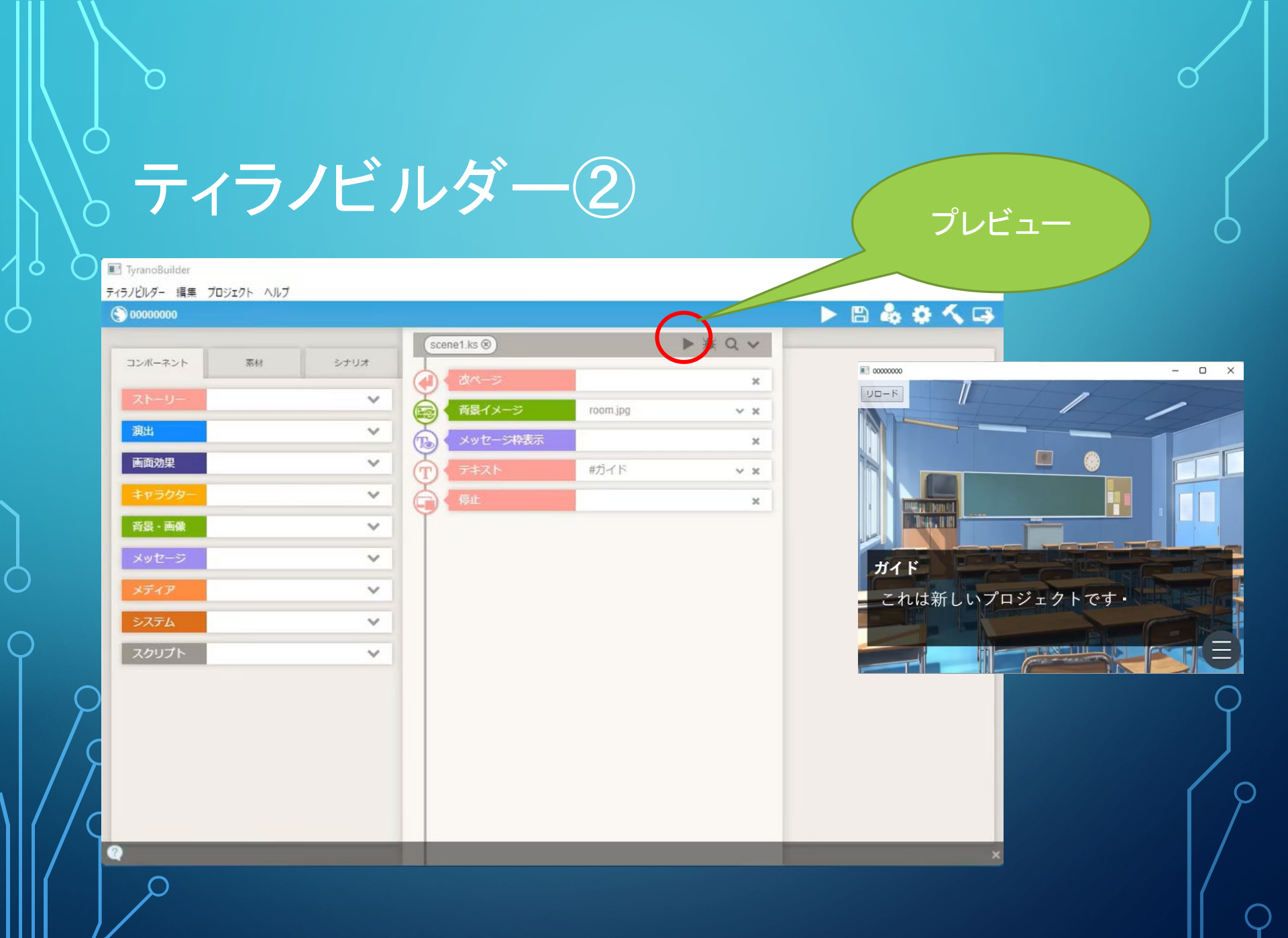

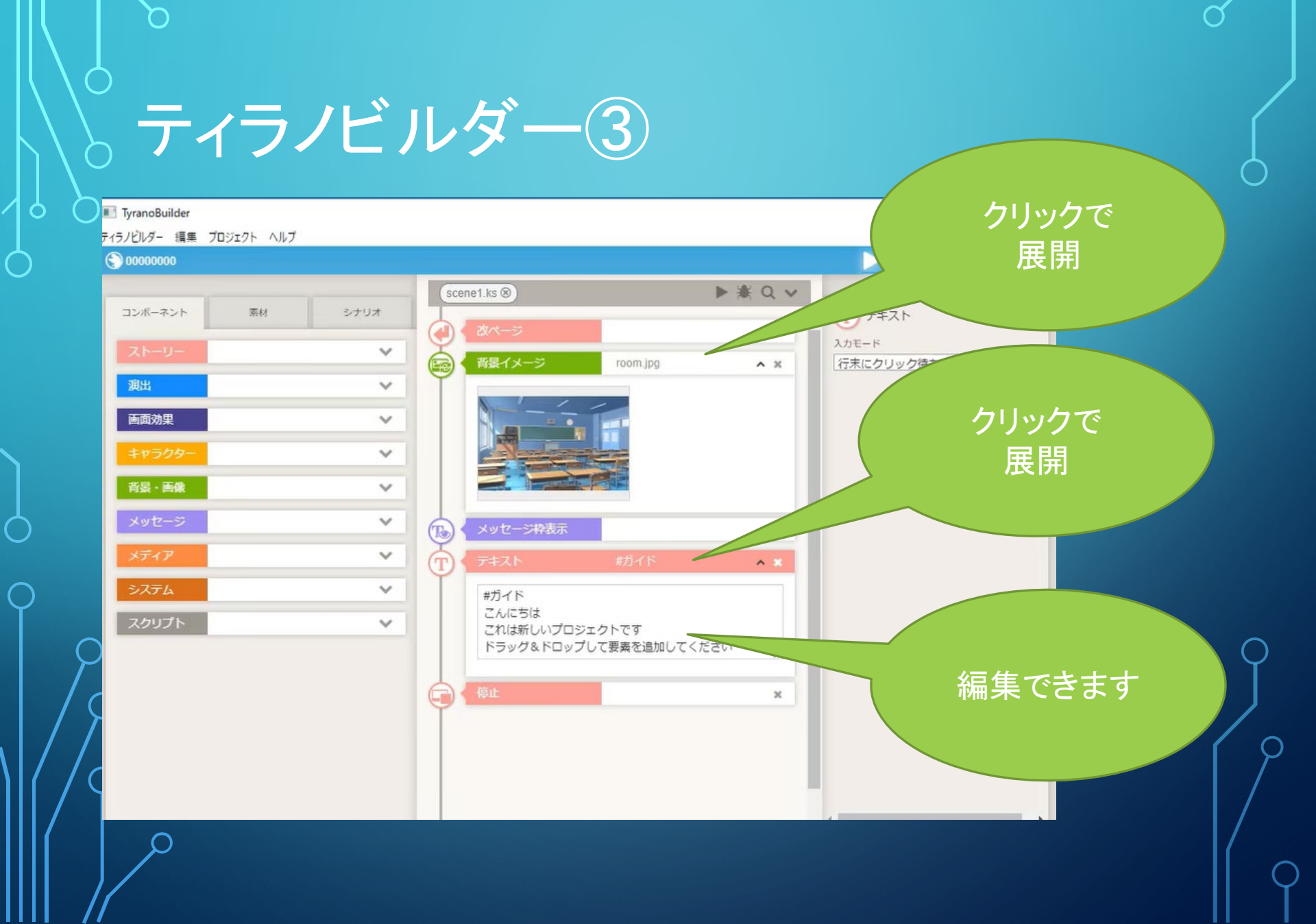

### 。 ティラノビルダー④ ・キャラクターを表示させる

0

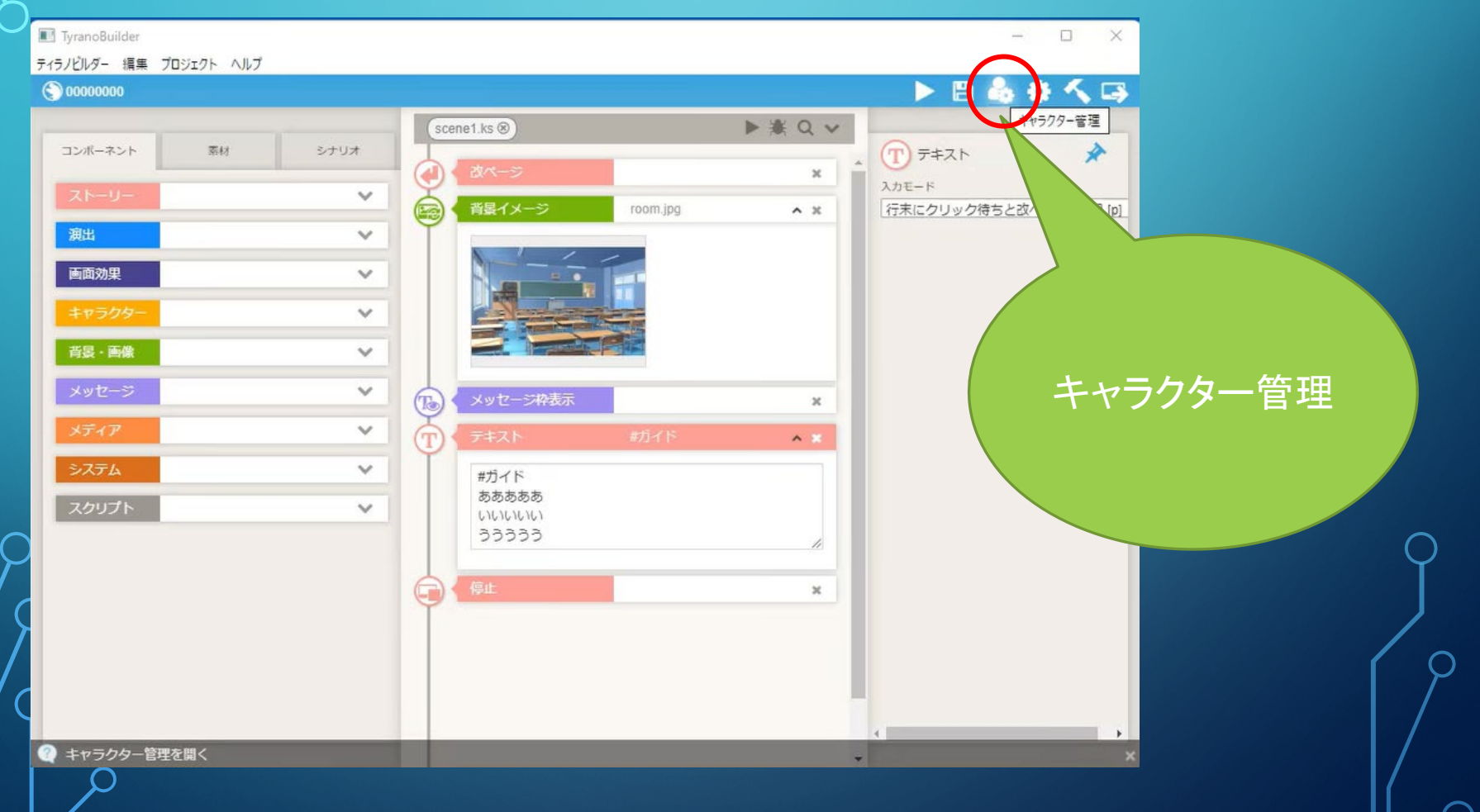

#### 。 ティラノビルダー5 キャラクターを表示させる

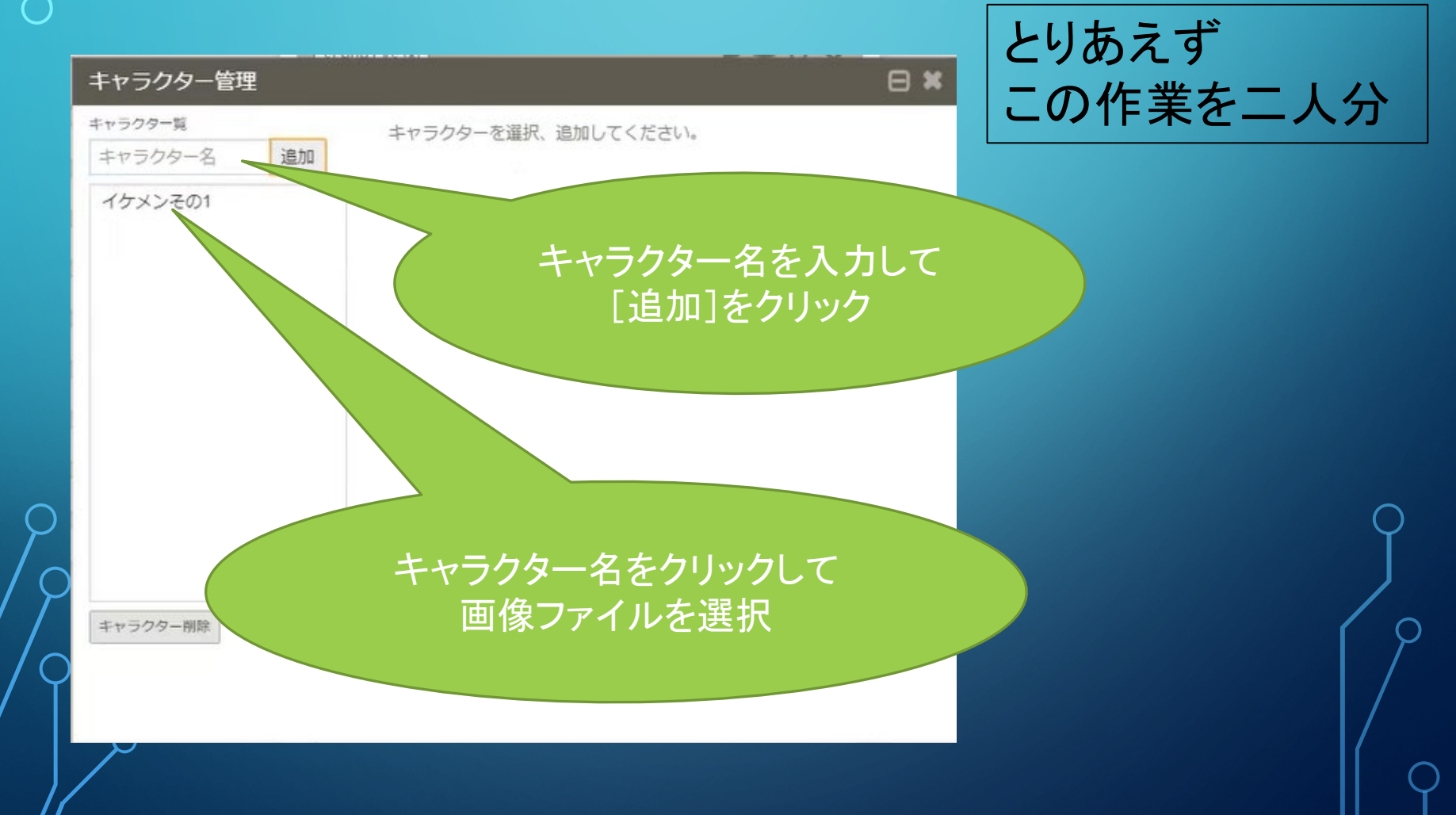

#### 。 ティラノビルダー⑥ キャラクターを表示させる

0

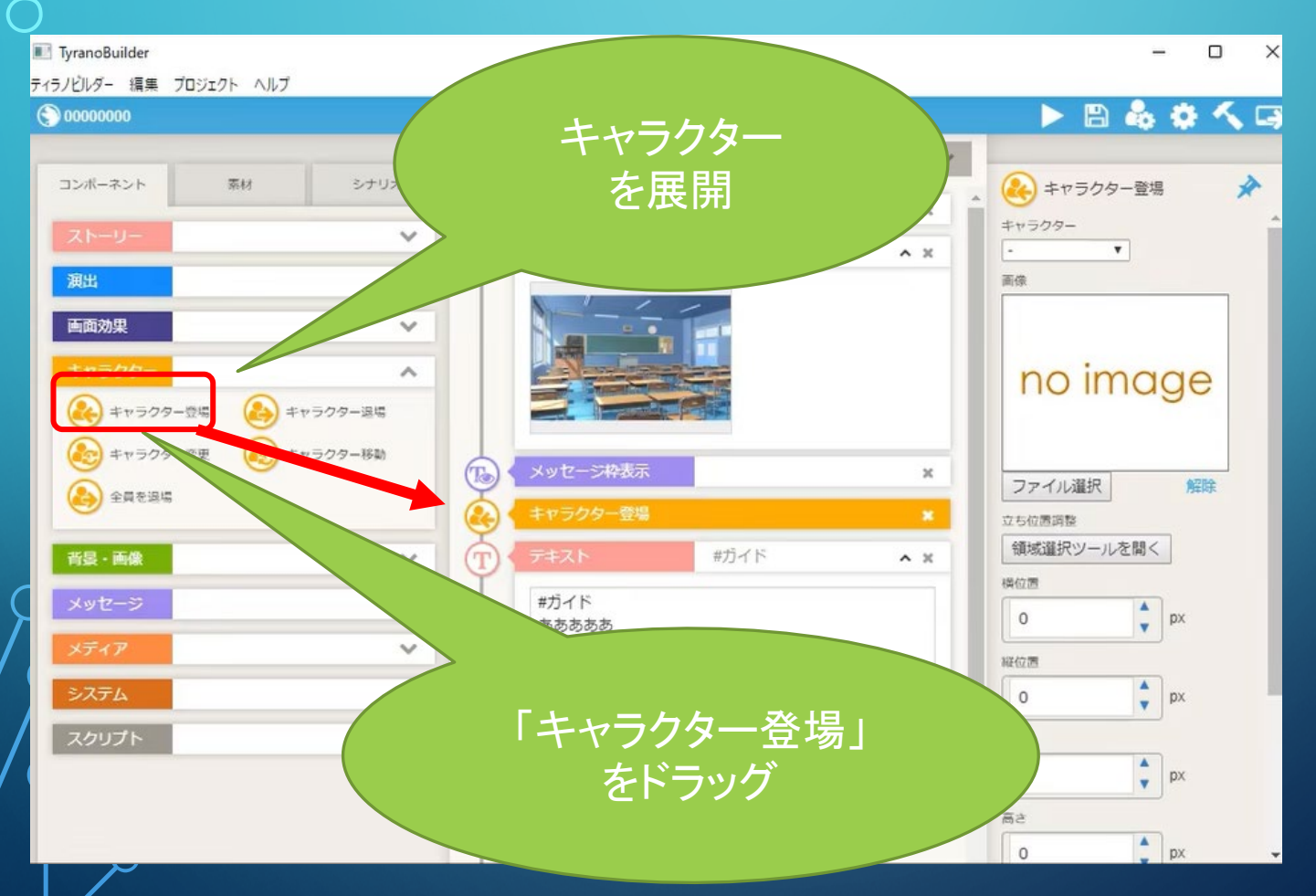

#### 。 ティラノビルダー⑦ キャラクターを表示させる

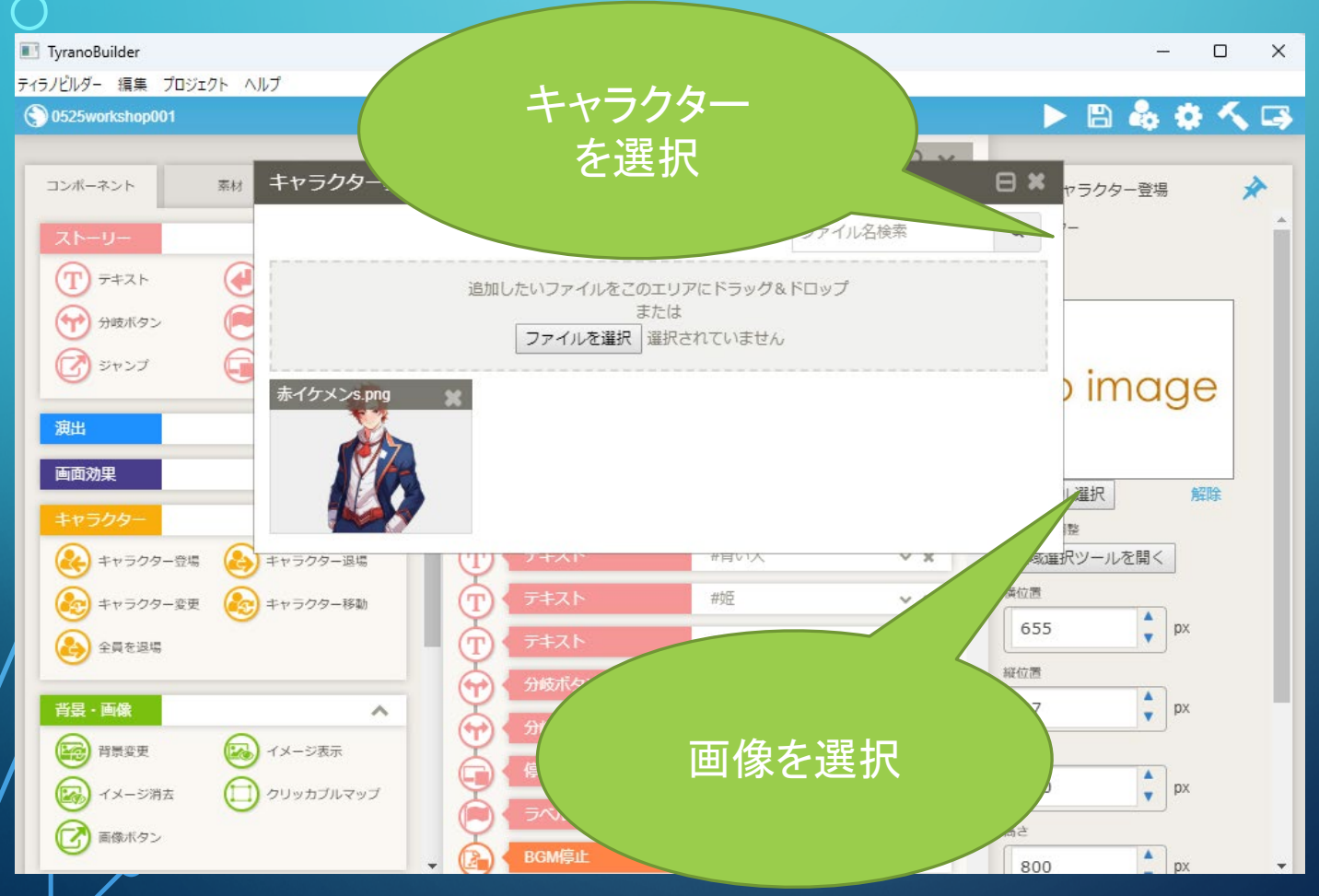

#### 。 ティラノビルダー⑧ シキャラクターを表示させる

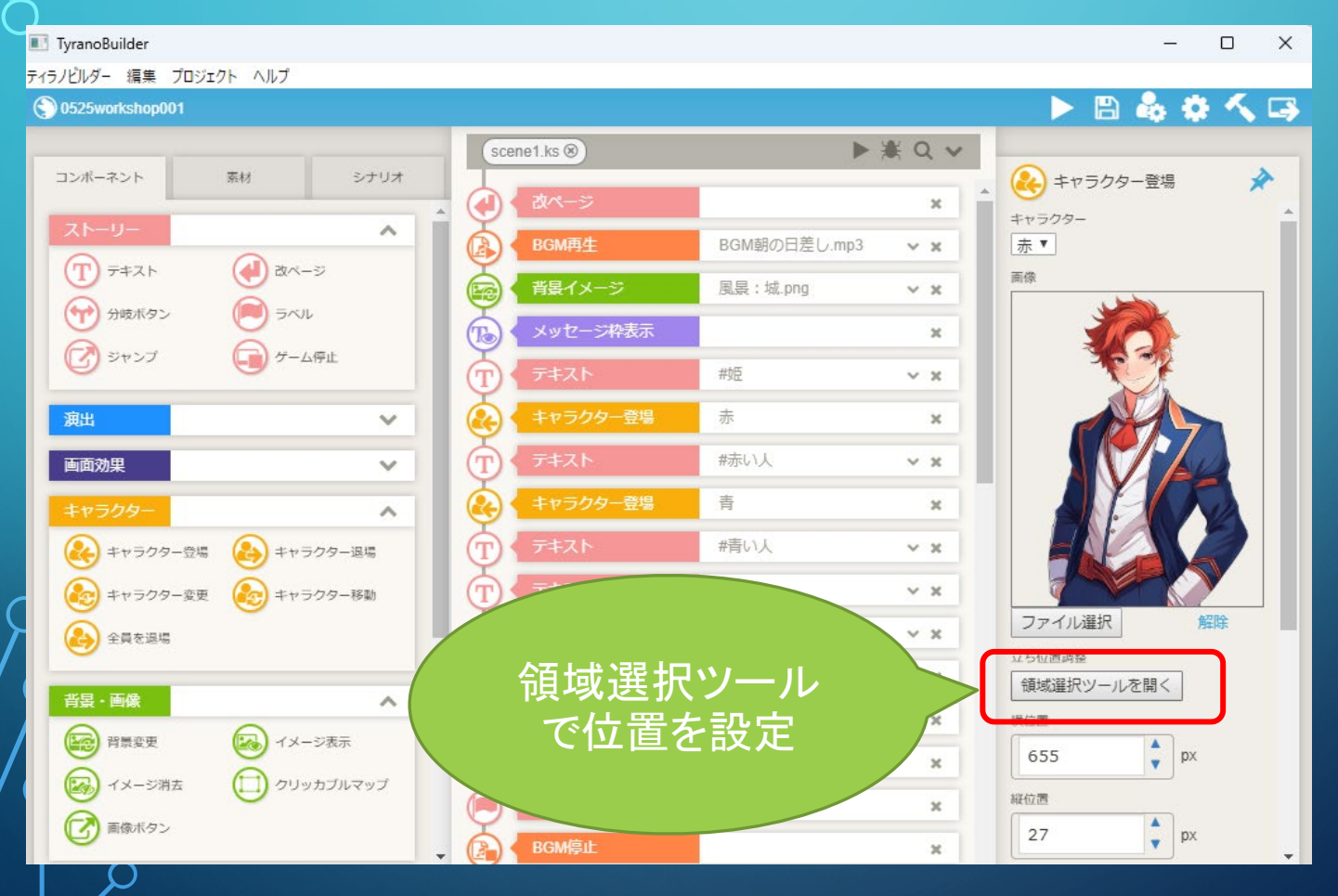

#### 。 ティラノビルダー 9 テキストを追加

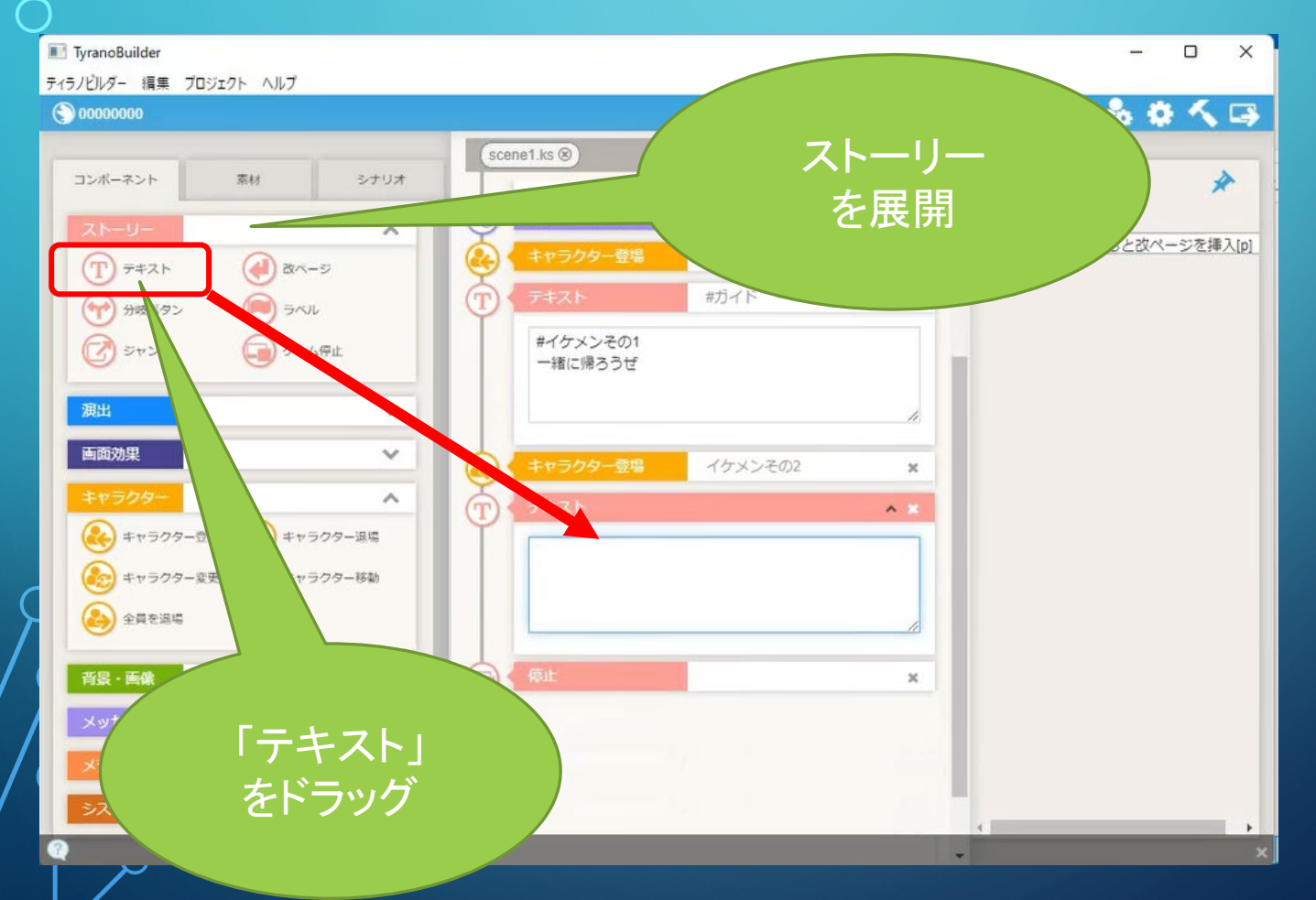

#### 。 ティラノビルダー① 素材の読み込み

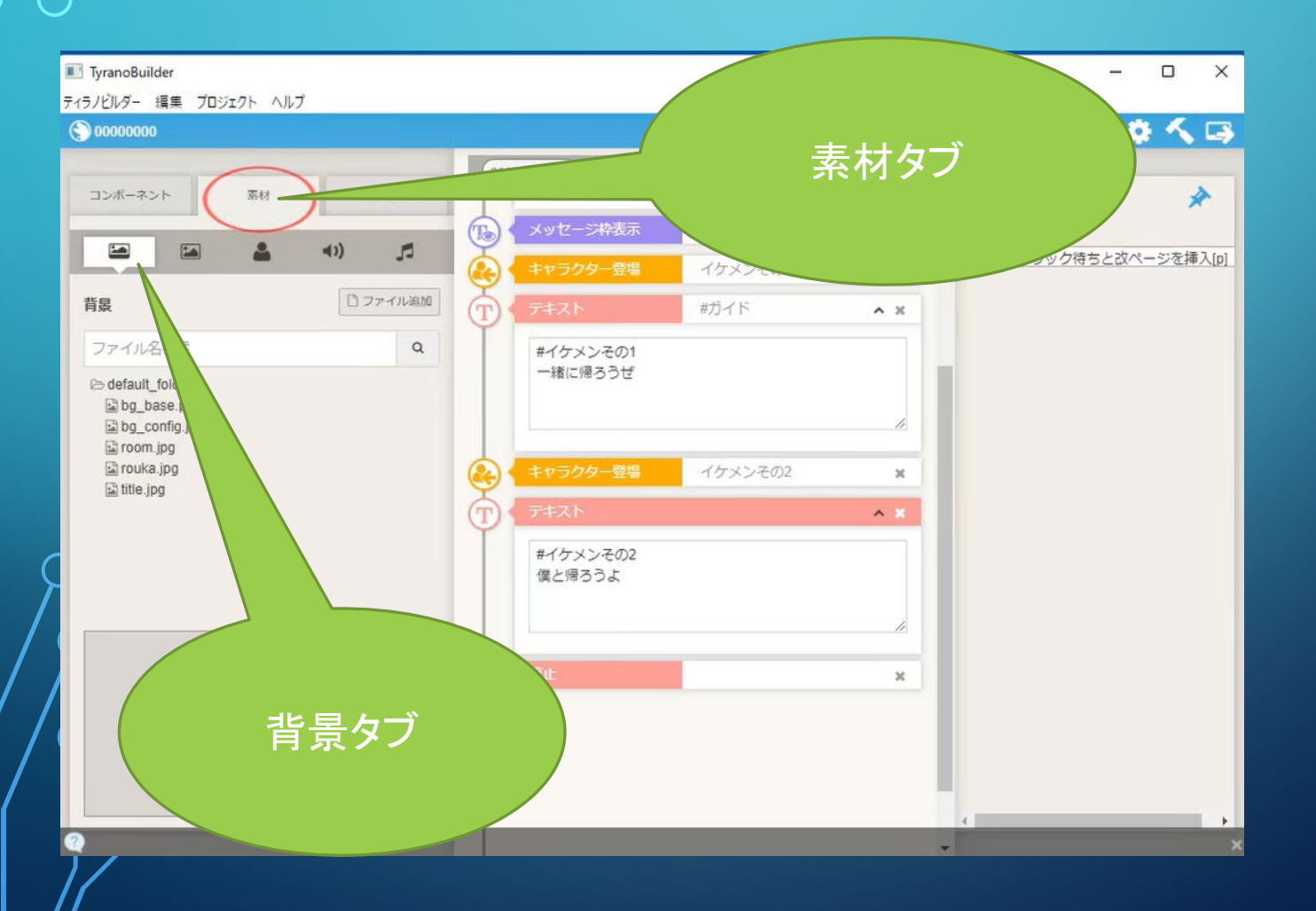

# ティラノビルダー① BGMの再生

0

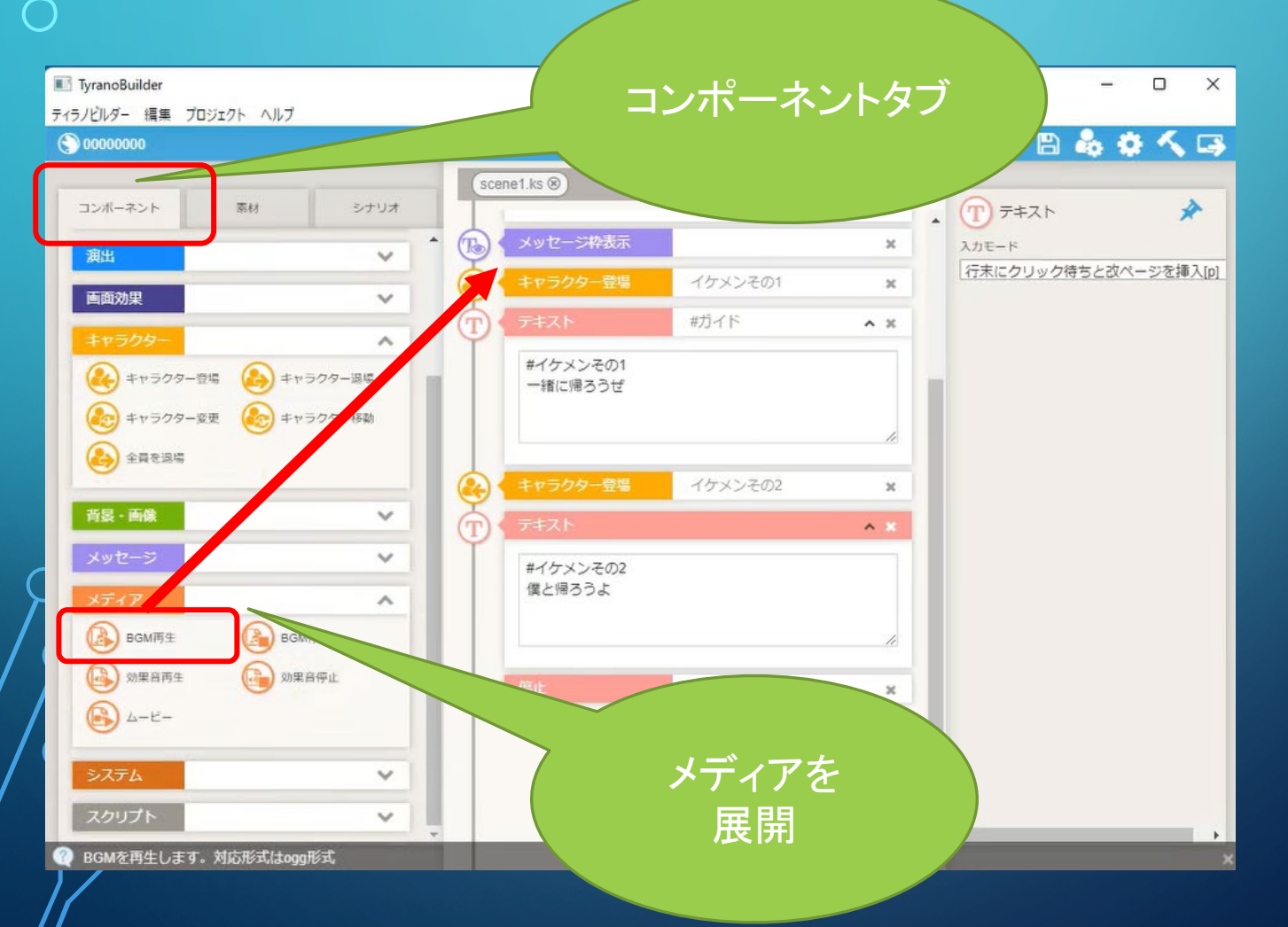

#### <sup>6</sup> ティラノビルダー① ○ 分岐ボタン ターゲットは TyranoBuilder ティラノビルダー 編集 プロジェクト ヘルプ 後で設定 🖹 👶 🌣 🔨 🗔 0000000 scene1.ks & 分岐ボタン \* コンボーネント 素材 シナリオ . 一緒に帰ろうぜ カラー $\wedge$ black T == Z h 🕢 改ページ 決定 ボタンの種類と配置 イケメンその2 24 → 分岐ボタン 11×E () 領域選択ツールを開く T ^ X マ ジャンプ 一 ゲーム停止 ストレージ scene1.ks ۳ ーケット 演出 $\sim$ 分岐ボタンの --- ¥ 画面効果 V サイズ テキスト入力 ¢ px 20 ~ スト 20 キャラクター登場 (1) キャラクター退場 #主人工 こっちにする 😒 キャラクター変更 どうしようかな (20) キャラクター移動 決定 横位置 💫 全員を退場 🛊 px 0 背景·画像 V 縦位置 ¢ px 0 v ж 横幅 ~ ¢ px 0 BGM再生 🕞 вдм得止 127.02

0

×

#### ら ティラノビルダー13 今岐ラベル

| TyranoBuilder                                                                                                    |                                                                   | <b>ニベルタた</b> 7・ | + | – 🗆 🗙                                   |
|----------------------------------------------------------------------------------------------------|-------------------------------------------------------------------|-----------------|---|-----------------------------------------|
| ティラノビルダー 編集 プロジェクト ヘルプ                                                                                                    |                                                                   | ንግግሮሊ           |   |                                         |
| © 0000000                                                                                                    |                                                                   |                 |   | 🖧 🌣 🔨 寻                                 |
| コンボーネント 素材 シナリオ   アナスト 水 シナリオ   アナスト みページ   アナスト アナスト   アナスト アナスト   アナスト | he1.ks ⑧<br>テキスト<br>#イケメンその2<br>僕と帰ろうよ<br>テキスト<br>#主人公<br>どうしようかな | • 3<br>• 3      | * | · / / / / / / / / / / / / / / / / / / / |
| キャラクター変更 をかうクター移動                                                                                                    | Automations                                                       |                 |   |                                         |
|                                                                                                    |                                                                   | C0513601        | × |                                         |
|                                                                                                    | 停止                                                                | 3               | × |                                         |
|                                                                                                    | 5∕N                                                               |                 | × |                                         |
| メッセージ 🗸                                                                                                    |                                                                   |                 |   |                                         |
| ****                                                                                                    |                                                                   |                 |   |                                         |
| ВБМІТ В ВСМІРЦ:                                                                                                    |                                                                   |                 |   |                                         |
|                                                                                                    |                                                                   |                 | - | ×                                       |

## <sup>6</sup>ティラノビルダー13 9分岐ラベル

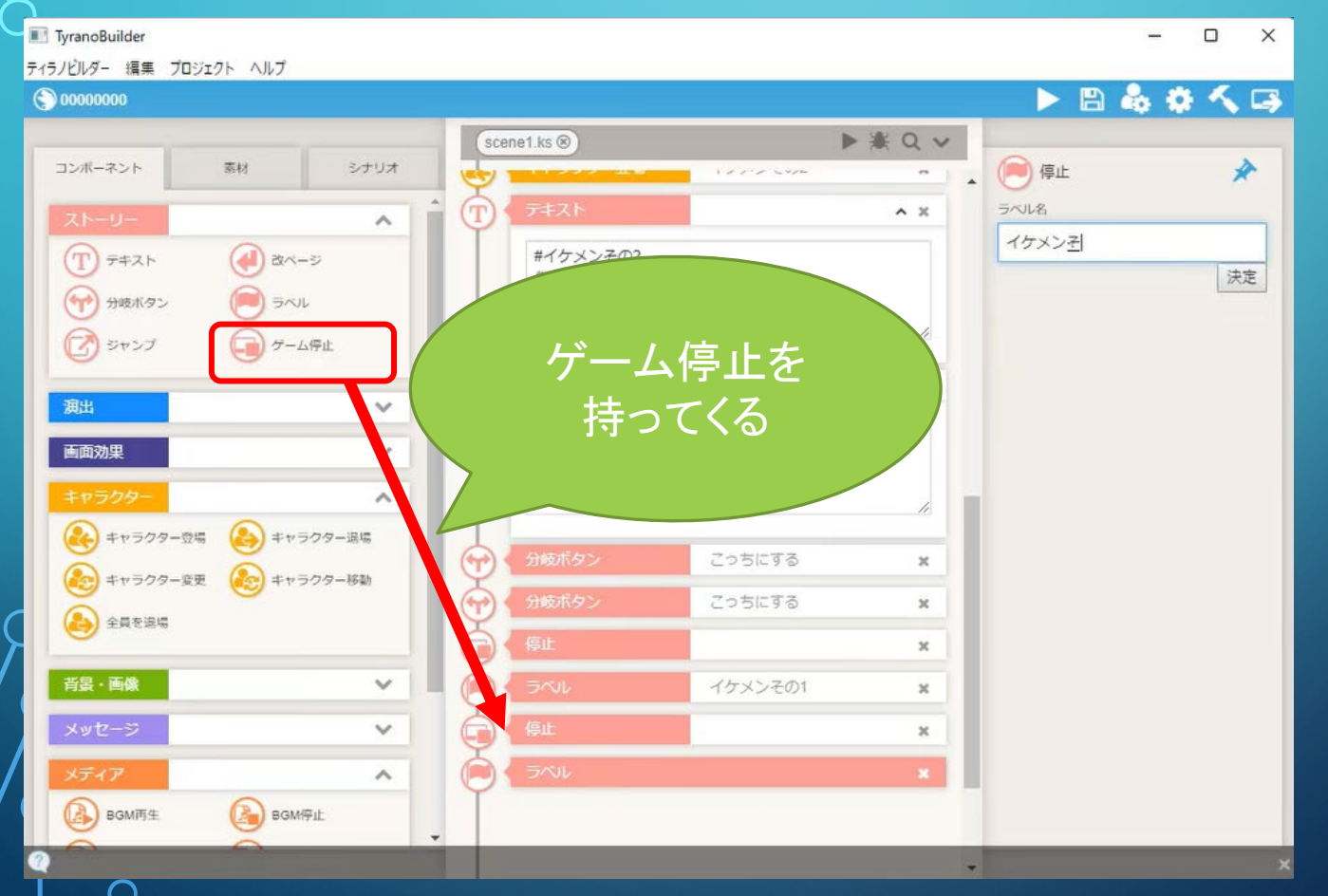

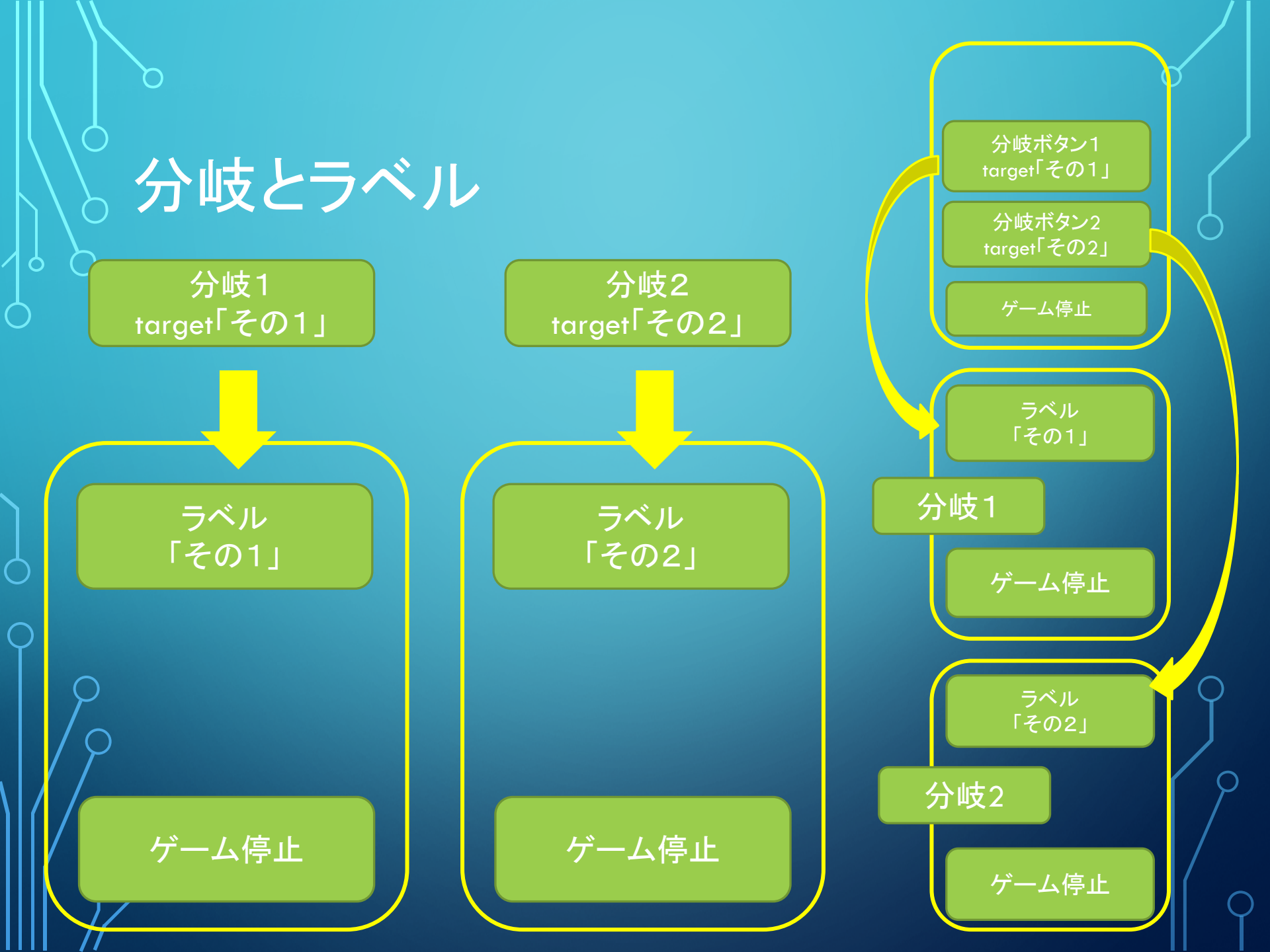